## 「教師資格審查履歷表」,填寫步驟如下:

- (一) 請送審人至教育部「大專教師送審通報系統」線上填寫
  (https://www.schprs.edu.tw/wSite/Control?function=IndexPage)
- (二) 帳號註冊:點選「註冊」
- (三) 填寫註冊資料,確認後存檔送出帳號申請
- (四) 經由送審學校人事室審核後,收到 E-mail 通知啟用帳號,成功申請帳號
- (五) 開始填寫「教師資格審查履歷表」,待資料填寫完成後,請點選「暫存」 暫時儲存資料,列印下述文件並簽名蓋私章:
  - 1.「教師資格審查履歷表」(教育部審查用履歷表):一式3份,以及
  - 2.「教師資格審查履歷表」(外審用履歷表):1份。

## 教師資格審查履歷表填寫說明

【填寫說明】

- 1. 原則上履歷表各項空格應逐一填寫。
- 2. 代表著作、參考著作之字數、合著人、出版年月等皆應據實填寫。
- 3. 學位論文及指導教授務必填寫。
- 4. 歷次送審各級教師資格之代表著作名稱(通過及未通過之送審皆應填寫)。
- 5. 注意法令依據不要忘記填寫。
- 6. 請檢附(浮貼)送審人相片

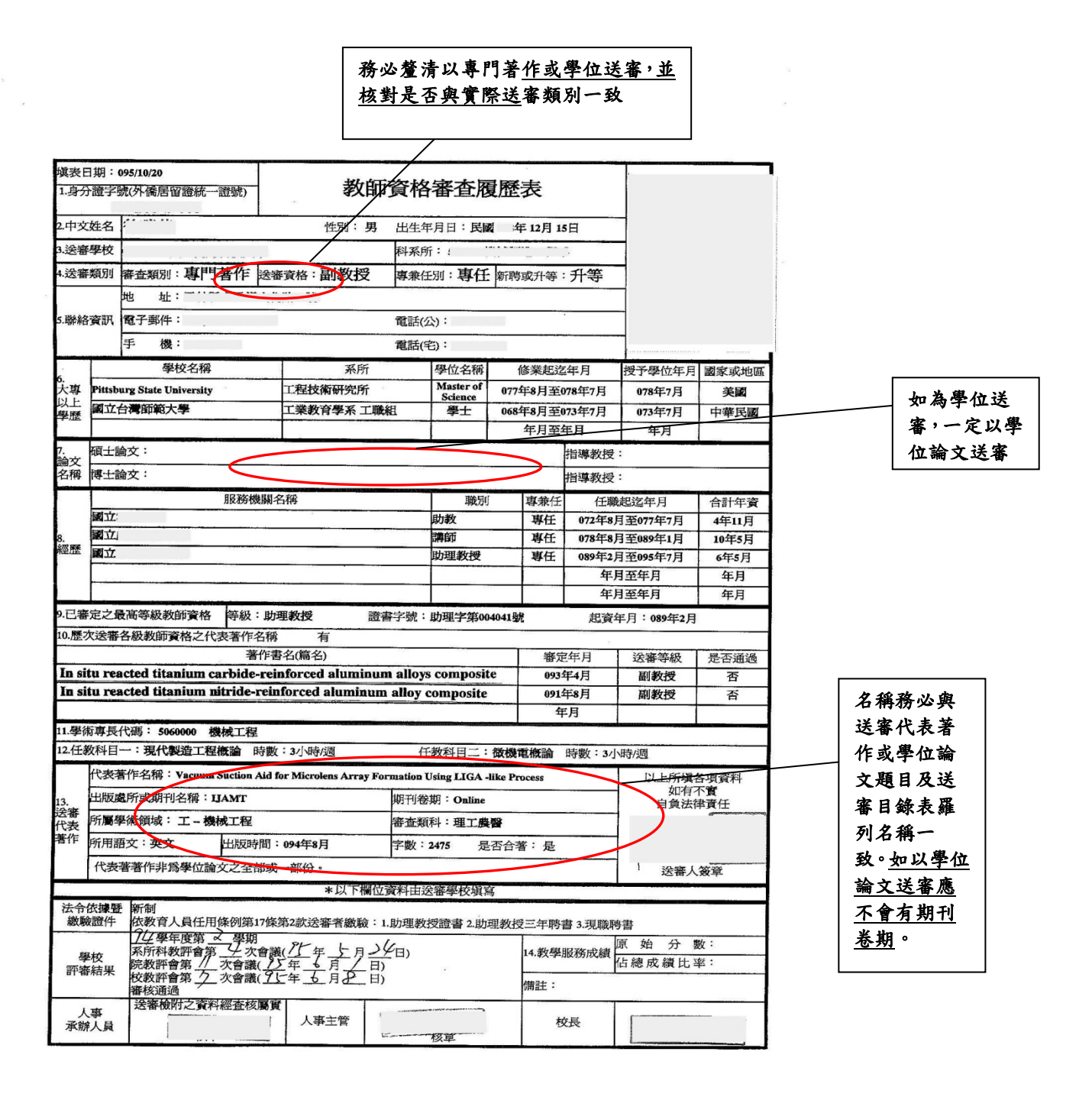

## 【第2頁】僅可列取得前一等級教師資格後及送審前七年內之參考著作

| 身分割   | 登字號( | 外僑居留證統一證號):                                                                                                 |                      | 没痛愿称:(                     |                                                                                                    | an an an an an an an an an an an an an a                                                         |  |
|-------|------|----------------------------------------------------------------------------------------------------|----------------------|----------------------------|----------------------------------------------------------------------------------------------------|--------------------------------------------------------------------------------------------------|--|
| 送審者姓名 |      |                                                                                                    |                      | 科系所                        | and the state of the state of the state of the state of the state of the state of the state of the state of the |                                                                                                  |  |
|       |      | 著作名稱:Vacuum Suction Aid for Microlens Array Formation Using LIGA -like Process                              |                      |                            |                                                                                                    |                                                                                                  |  |
| 代表著作  |      | 出版處所或期刊名稱                                                                                                   | : IJAMT              |                            | of PRINT Law other La                                                                                           | 期刊卷期:Online                                                                                      |  |
| _     | _    | 出版時間·094年8月                                                                                                 | 子數:2475              | 所屬學術領域:上                   |                                                                                                    | <b>番</b> 查類科: <b>埋工展習</b> 是否合著:是                                                                 |  |
| 參考著作  | 序號   | 著作名稱                                                                                                    |                      |                            |                                                                                                    |                                                                                                  |  |
|       |      | 出版處所或期刊名稱                                                                                                   |                      |                            |                                                                                                    | 期刊卷期                                                                                             |  |
|       |      | 出版時間                                                                                                    | 字數                   | 所屬學術領域                     | 所用語文                                                                                                    | 合著者姓名                                                                                            |  |
|       | 1    | New production method of convex microlens arrays for integrated fluorescence microfluidic detection systems |                      |                            |                                                                                                    |                                                                                                  |  |
|       |      | Journal of Microsystem Technologies                                                                         |                      |                            | Online                                                                                                    |                                                                                                  |  |
|       |      | 094年10月                                                                                                    | 2767                 | I                          | 英文                                                                                                    | Hsiharng Yang, Ruey Fang Shyu, Jun -Wei Hu<br>ang                                                |  |
|       | 2    | In situ reacted titanium carbide-reinforced aluminum alloys composite                                       |                      |                            |                                                                                                    |                                                                                                  |  |
|       |      | Journal of Materials Pro                                                                                    | cessing Technolog    | y                          |                                                                                                    | Vol. 171, Issue 3                                                                                |  |
|       |      | 095年2月                                                                                                    | 3355                 | I                          | 英文                                                                                                    | R.F. Shyu, C.T. Ho                                                                               |  |
|       | 3    | Fabrication of Polymer Waveguides Using a Simple Method                                                     |                      |                            |                                                                                                    |                                                                                                  |  |
|       |      | Journal of the Chinese Se                                                                                   | ociety of Mechanic   | al Engineers               |                                                                                                    | Vol. 27, No. 1                                                                                   |  |
|       |      | 095年2月                                                                                                    | 1424                 | I                          | 英文                                                                                                    | Wei-Ching Chuang, Mei-Ju Chang, Chi-Ting                                                         |  |
|       |      | Parametric Study of Sph                                                                                     | erical Micro-lens    | Array                      |                                                                                                    | no, and Kuey Fang Suyu                                                                           |  |
|       |      | Materials Science Forum Volumes 505-507                                                                     |                      |                            |                                                                                                    |                                                                                                  |  |
|       |      | 095年1月                                                                                                    | 2121                 | I                          | 英文                                                                                                    | R.F. Shyu, C.T. Pan, S.C. Lin                                                                    |  |
|       | 5    | Transducing Mechanical Forces Using A Polymer Optical Grating Sensor                                        |                      |                            |                                                                                                    |                                                                                                  |  |
|       |      | Materials Science Forum Volumes 505-507                                                                     |                      |                            |                                                                                                    |                                                                                                  |  |
|       |      | 095年1月                                                                                                    | 2202                 | I.                         | 英文                                                                                                    | Wei-Ching Chuang, C.T. Ho, Y.R. Lian, Chin<br>g-Kong Chao, Ruey-Fang Shyu, and Wei-Chi<br>h Wang |  |
|       | 6    | Process Study of Micro-drilling Polyimide Using Excimer Laser Ablation                                      |                      |                            |                                                                                                    |                                                                                                  |  |
|       |      | Journal of the Chinese So                                                                                   | ciety of Mechanic    | al Engineers               |                                                                                                    | Vol. 26 No. 6                                                                                    |  |
|       |      | 094年12月                                                                                                    | 2110                 | I.                         | 英文                                                                                                    | Ruey Fang Shyu, H. Yang, and Feng -Tsai Wen                                                      |  |
|       | 7    | Fabrication of Micro Electrodes by Multi -EDM Grinding Process                                              |                      |                            |                                                                                                    |                                                                                                  |  |
|       |      | Journal of Materials Processing Technology Volume 140. Issue: 1-3                                           |                      |                            |                                                                                                    |                                                                                                  |  |
|       |      | 092年9月                                                                                                    | 1205                 | I.                         | 英文                                                                                                    | F.T. Weng, R.F. Shyu, Hsu, Chen -Siang                                                           |  |
|       | 8    | Processing of Alumina-Ti                                                                                    | iB2 composite usin   | g the rotary electro -disc | harge machining pro                                                                                             | cess                                                                                             |  |
|       |      | 國立虎尾技術學院學報 第6期                                                                                              |                      |                            |                                                                                                    |                                                                                                  |  |
|       |      | 092年3月                                                                                                    | 2510                 | I                          | 英文                                                                                                    | 徐瑞芳, 翁豐在, 何智廷                                                                                    |  |
|       | 9    | In situ reacted titanium nitride -reinforced aluminum alloy composite                                       |                      |                            |                                                                                                    |                                                                                                  |  |
|       |      | Journal of Materials Proc                                                                                   | essing Technology    |                            |                                                                                                    | Volume 122                                                                                       |  |
|       |      | 091年3月                                                                                                    | 2456                 | I                          | 英文                                                                                                    | R.F. Shyu, F.T. Weng and C.T. Ho                                                                 |  |
|       | 10   | MICRO-BALL LENS ARRAY FABRICATION IN PHOTORESIST USING PTFE HYDROPHOBIC EFFECT                              |                      |                            |                                                                                                    |                                                                                                  |  |
|       |      | Symposium on Design, Te                                                                                     | est, Integration and | Packaging of MEMS/N        | 10EMS 2006                                                                                                    |                                                                                                  |  |
|       |      | 095年4月                                                                                                    | 2834                 | I                          | 英文                                                                                                    | Ruey Fang Shyu, Hsiharng Yang, Wen -Ren Ts<br>ai and Iby-Cherng Tsai                             |  |
|       | 11   | Hard Magnetic Material for Perpendicular Magnetic Anisotropic Field in Electromagnetic Actuator Fabrication |                      |                            |                                                                                                    |                                                                                                  |  |
|       |      | Proceedings of Progress I                                                                                   | n Electromagnetic    | s Research Symposium       |                                                                                                    | 2 5 5 5 5 5 5 5 5 5 5 5 5 5 5 5 5 5 5 5                                                          |  |
|       |      | 094年8月                                                                                                    | 2476                 | I                          | 英文                                                                                                    | Ruey Fang Shyu, H. Yang, CT. Pan, and Pete                                                       |  |
|       |      | A New Method to Fabricate Polymer Waveguides                                                                |                      |                            |                                                                                                    |                                                                                                  |  |
|       | 12   | Proceedings of Progress In Electromagnetics Research Symposium                                              |                      |                            |                                                                                                    |                                                                                                  |  |
|       |      | 094年8月                                                                                                    | 1794                 | L.                         | 英文                                                                                                    | WC. Chuang,Chi-Ting Ho, and Ruey-Fang S<br>hyu                                                   |  |

ť

(